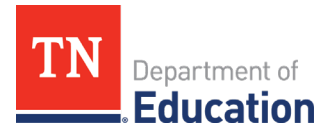

## How to Submit a Reimbursement Request in ePlan

This document details how a grantee submits and receives a request for reimbursement in ePlan. For additional support, please contact:

| Торіс                                                       | Contact                     |
|-------------------------------------------------------------|-----------------------------|
| Grant budgets, indirect cost, budget line items             | The LEA's fiscal consultant |
| Required supporting documentation, allowability of expenses | Department grant director   |
| ePlan technical support, user access                        | ePlan.Help@tn.gov           |

## **Key Facts**

Reimbursement requests can:

- only be submitted for a funding application that has been fully approved by the department.
  - *Note:* If a grantee is creating a revision to their funding application, a reimbursement request must be created based on the most-recently approved funding application budget, or the grantee must wait until the revised funding application has been approved.
- only include line items from the approved application budget.
- only be submitted for expenses that have already taken place.
- only be completed by users with the *LEA Fiscal Representative* role.
- only be submitted one at a time, per grant, per fiscal year (i.e., a new reimbursement request cannot be submitted for the same grant in the same fiscal year until the prior reimbursement request has been paid).
- take up to 5-7 days to be approved and paid through Edison. This timeline begins after the reimbursement request is marked as *State Accounting System Accepted*.

## Reimbursement requests follow these workflow steps:

| Ste | ep                                      | Description                                                                                                    |
|-----|-----------------------------------------|----------------------------------------------------------------------------------------------------|
| 1.  | Draft Started                           | <i>LEA Fiscal Representative</i> initiates a reimbursement request, enters expenditure details, and uploads required documentation (determined by the program director of the grant at the department). |
| 2.  | Draft Completed                         | <i>LEA Fiscal Representative</i> clears any validation errors and submits the request to the department for review and approval.                                                                        |
| 3.  | Grants Management<br>Approved           | The request has been reviewed and approved by the department's fiscal team and is in queue to be paid.                                                                                                  |
| 4.  | Submitted to State<br>Accounting System | The request is transferred from ePlan to Edison.                                                                                                    |
| 5.  | State Accounting<br>System Accepted     | The request has been received by Edison.                                                                                                    |
| 6.  | State Accounting<br>System Paid         | The reimbursement request has been paid through a voucher in Edison.                                                                                                    |

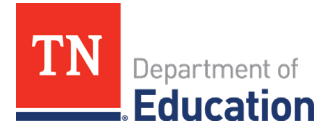

## **Reimbursement Request Submission Guide**

- **1.** Sign in to <u>http://ePlan.tn.gov</u>.
- 2. From the ePlan main menu, select *Reimbursement Requests* > *Reimbursement Requests*.

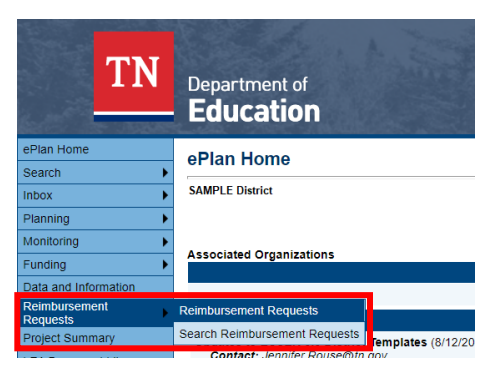

- **3.** Select the fiscal year and specific grant from which to request reimbursement.
  - a. You can also select the funding application from the drop-down menu.

| Reimbursement Requests          |                           |                  |                           |                    |                         |                              |
|---------------------------------|---------------------------|------------------|---------------------------|--------------------|-------------------------|------------------------------|
| SAMPLE District - FY 2022       | SAMPLE District - FY 2022 |                  |                           |                    |                         |                              |
| 2022 V All Funding Applications |                           |                  |                           |                    |                         |                              |
| Funding Application             | Grant                     | Available Budget | Total Available<br>Amount | Received<br>Amount | Net Available<br>Amount | Pending<br>Request<br>Amount |
| ARP Homeless 2.0                | ARP Homeless 2.0          | \$1,000,000.00   | \$1,000,000.00            | \$0.00             | \$1,000,000,00          | None                         |
| ARP IDEA                        | ARP IDEA Part B Funds     | \$0.00           | \$0.00                    | \$0.00             | \$0.00                  | None                         |
| ARP IDEA                        | ARP IDEA Preschool Funds  | \$0.00           | \$0.00                    | \$0.00             | \$0.00                  | None                         |

4. Once the grant is selected, click *Create New Reimbursement Request*.

| Project Summary                           |                                                   |                     |                                |              |               |
|-------------------------------------------|---------------------------------------------------|---------------------|--------------------------------|--------------|---------------|
| SAMPLE District- FY 2022 - Sample Grant   | SAMPLE District- FY 2022 - Sample Grant           |                     |                                |              |               |
|                                           |                                                   | Return to Reimburse | ement Requests                 |              |               |
|                                           |                                                   | Project Info        | ormation                       |              |               |
| Project Number                            |                                                   | 9                   | 99XXX-000                      |              |               |
| C.F.D.A. Number                           |                                                   |                     |                                |              |               |
| Initial Substantially Approved Date       |                                                   | 7                   | 7/1/2021                       |              |               |
| Project Begin Date                        |                                                   | 7                   | 7/1/2021                       |              |               |
| Project End Date                          |                                                   | 6                   | 6/30/2022                      |              |               |
| Allocation                                |                                                   | \$                  | \$1,000,000.00                 |              |               |
| Available Budget                          |                                                   | \$                  | \$1,000,000.00                 |              |               |
| Allow Carryover                           |                                                   | F                   | alse                           |              |               |
| Project Status                            |                                                   | N                   | Normal <u>[Hold] [History]</u> |              |               |
| Create New Reimbursement Request          |                                                   |                     |                                |              |               |
|                                           |                                                   | Reimbursemen        | nt Requests                    |              |               |
| # Amount                                  | Request Period                                    |                     | Status                         | Status Da    | ate Voucher # |
| 1 \$500,000.00                            | September 30, 2021                                | State A             | Accounting System Paid         | October 8, 2 | 2021 00999999 |
| Create New Adjustment                     | Create New Adjustment                             |                     |                                |              |               |
|                                           |                                                   | Adjustm             | nents                          |              |               |
|                                           | Amount                                            | Туре                | Crea                           | tor          | Date          |
| There are no matching Adjustments for thi | There are no matching Adjustments for this grant. |                     |                                |              |               |

Division of Federal Programs and Oversight Andrew Johnson Tower • 710 James Robertson Parkway • Nashville, TN 37243 tn.gov/education 2 | October 2021

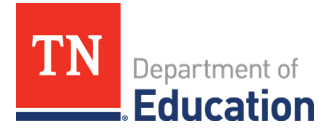

5. Click *Confirm* on the next screen to verify that you wish to create a reimbursement request.

| You are about to change the status of this Reimbursement Request to Draft Started. Click Confirm to change the status. |         |        |
|----------------------------------------------------------------------------------------------------|---------|--------|
|                                                                                                    | Confirm | Cancel |

6. You will now be in *Draft Started* status. Click *Expenditure Details*.

| Reimbursement Request Sections           |            |                    |
|------------------------------------------|------------|--------------------|
| SAMPLE DISTRICT - FY 2022 - Sample Grant |            |                    |
| Request Status: Draft Started            |            |                    |
| Change Status To: Draft Completed        |            |                    |
| Delete Reimbursement Request             |            |                    |
| Description                              | Validation | Print Select Items |
| History Log                              |            | Print              |
| Create Comment                           |            |                    |
| Expenditure Details                      |            | Print              |
| Request                                  | Messages   | Print              |
| Related Documents                        | Messages   | Print              |
| Assurances                               |            | Print              |
| All                                      | Messages   | Print              |
| Return to Project Summary                |            |                    |

- **7.** Enter expenditures for which you are requesting reimbursement in the appropriate cells on the *Expenditure Details* page.
  - a. If you hover your mouse over each cell, you will see the budget amount, the amount that has been requested, and the amount remaining.
  - b. ePlan will calculate the *Total*.
  - c. Remember, always enter year-to-date expenditures. If you do not, there will be a validation error preventing the submission of the request.

| Expenditure Details                       |                                      |                               |                                     |                       |       |
|-------------------------------------------|--------------------------------------|-------------------------------|-------------------------------------|-----------------------|-------|
| SAMPLE District - FY 2022 - Sample Grant  |                                      |                               |                                     |                       |       |
|                                           |                                      |                               |                                     |                       |       |
| Save And Go To                            |                                      |                               |                                     |                       |       |
| Account Number                            | 71300 - Vocational Education Program | 72130 - Other Student Support | 72230 - Support Services/Vocational | 99100 - Transfers Out | Total |
| Line Item Number                          |                                      |                               | Education Program                   |                       |       |
| 123 - Guidance Personnel                  |                                      | 0.00                          |                                     |                       | 0.00  |
| 189 - Other Salaries & Wages              | 0.00                                 |                               |                                     |                       | 0.00  |
| 201 - Social Security                     | 0.00                                 | 0.00                          |                                     |                       | 0.00  |
| 204 - State Retirement                    | 0.00                                 | 0.00                          |                                     |                       | 0.00  |
| 206 - Life Insurance                      | 0.00                                 | 0.00                          |                                     |                       | 0.00  |
| 207 - Medical Insurance                   | 0.00                                 | 0.00                          |                                     |                       | 0.00  |
| 210 - Unemployment Compensation           | 0.00                                 | 0.00                          |                                     |                       | 0.00  |
| 212 - Employer Medicare                   | 0.00                                 | 0.00                          |                                     |                       | 0.00  |
| 355 - Travel                              |                                      |                               | 0.00                                |                       | 0.00  |
| 355C - Travel (CTSO)                      |                                      | 0.00                          |                                     |                       | 0.00  |
| 399 - Other Contracted Services           | 0.00                                 | 0.00                          |                                     |                       | 0.00  |
| 399C - Other Contracted Services (CTSO)   |                                      | 0.00                          |                                     |                       | 0.00  |
| 399PD - Other Contracted Services<br>(PD) |                                      | 0.00                          |                                     |                       | 0.00  |
| 429 - Instructional Supplies &            | 0.00                                 |                               |                                     |                       | 0.00  |

Division of Federal Programs and Oversight Andrew Johnson Tower • 710 James Robertson Parkway • Nashville, TN 37243 tn.gov/education 3 | October 2021

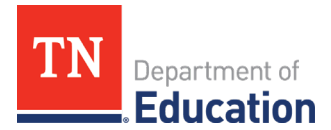

8. After expenditures are entered, click Save and Go To and select Request.

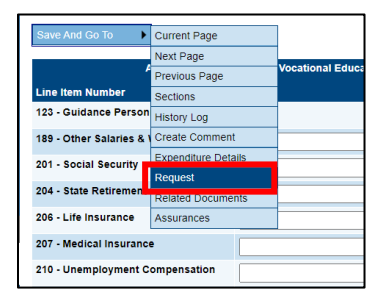

- **9.** On the *Request* page, enter a date into the *Fiscal Information As Of* line; this is the date through which you are requesting reimbursement.
  - a. ePlan will calculate the amount of the reimbursement due.

| Request                                  |                      |
|------------------------------------------|----------------------|
| SAMPLE District - FY 2022 - Sample Grant |                      |
| Save And Go To                           |                      |
| Payment Details                          |                      |
| General Information                      |                      |
| Project Number                           | <del>#####</del> 000 |
| C.F.D.A. Number                          |                      |
| Reimbursement Request #                  | 1                    |
| Voucher Number                           |                      |
|                                          |                      |
| Fiscal Summary                           |                      |
| Allocation                               | \$1,000,000.00       |
| Available Rudget                         | \$1,000,000.00       |
| Fiscal Information As Of                 |                      |
| Cash Received                            | \$0.00               |
| Total Cash Basis Expenditures            | \$0.00               |
| Cash Balance On Hand                     | \$0.00               |
| Cash Available                           | \$1,000,000.00       |
| Total Amount Requested                   | \$0.00               |

**10.** Click *Save And Go To > Related Documents* to upload any required or optional supporting documentation. If there is a required template that you must use, it will be in the *Document Template* column.

| Related Documents                        |                    |               |  |
|------------------------------------------|--------------------|---------------|--|
| SAMPLE District - FY 2022 - Sample Grant |                    |               |  |
| Save And Go To                           |                    |               |  |
|                                          | Optional Documents |               |  |
| Туре                                     | Document Template  | Document/Link |  |
| RR Sample Grant Supporting Documentation | N/A                | Upload New    |  |
| Save And Go To                           |                    |               |  |

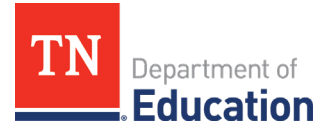

**11.** Go to *Save And Go To > Sections* to review and clear any validation errors. Click on the underlined *Messages* in the *Validation* column to review errors and warnings.

| Reimburseme         | Reimbursement Request Sections            |            |              |  |
|---------------------|-------------------------------------------|------------|--------------|--|
| SAMPLE DISTRICT -   | FY 2022 - Sample Grant                    |            |              |  |
| Request Status:     | Draft Started                             |            |              |  |
| Change Status To:   | Draft Completed                           |            |              |  |
|                     | or<br><u>Delete Reimbursement Request</u> |            |              |  |
| Description         |                                           | Validation | Drint        |  |
| Description         |                                           | Validation | Select Items |  |
| History Log         |                                           |            | Print        |  |
| Create Comment      |                                           |            |              |  |
| Expenditure Details |                                           |            | Print        |  |
| Request             |                                           | Messages   | Print        |  |
| Related Documents   |                                           | Messages   | Print        |  |
| Assurances          |                                           |            | Print        |  |
| All                 |                                           | Messages   | Print        |  |
|                     | Return to Project Summary                 |            |              |  |

- a. *Errors* must be addressed before the request can be submitted.
- b. *Warnings* do not need to be addressed but be sure to review the warnings to ensure you did not miss an important step.
- c. You can review all errors and warnings at once by clicking *Messages* in the *All* row at the bottom of the table (e.g., the screenshot below shows all errors and warnings across multiple sections).

| Messag   | Messages                                                                                                    |         |  |
|----------|----------------------------------------------------------------------------------------------------|---------|--|
| SAMPLE D | SAMPLE District - Fy 2022- Sample Grant                                                                                                  |         |  |
|          | Return to Reimbursement Request Sections                                                                                                 |         |  |
|          | Request                                                                                                    |         |  |
| Review   | The 'Fiscal Information As Of field cannot be empty.                                                                                     | Error   |  |
| Review   | Total Amount Requested must be greater than zero.                                                                                        | Error   |  |
|          |                                                                                                    |         |  |
|          | Related Documents                                                                                                    |         |  |
| Review   | The optional Related Document 'RR Sample Grant Supporting Documentation' has not been uploaded. Please be certain this is the intention. | Warning |  |

- d. If you attempt to submit a request before resolving errors, you will receive the following error message: *Status cannot be changed. One or more validation errors exist. Click here to view the errors.*
- e. *Note:* Requests created in error can only be deleted by the *LEA Fiscal Representative* while the request is in *Draft Started* status.
- **12.** Once any validation errors have been resolved and you are ready to submit, return to the *Sections* page and click *Draft Completed*. This will send the request to the department for approval.

| Reimburseme         | Reimbursement Request Sections           |  |  |
|---------------------|------------------------------------------|--|--|
| SAMPLE DISTRICT - F | SAMPLE DISTRICT - FY 2022 - Sample Grant |  |  |
| Request Status:     | Draft Started                            |  |  |
| Change Status To:   | Draft Completed                          |  |  |
|                     | Telefa Uzellindei Sellindei Uzeldezz     |  |  |